## Stitch creator

## **PFAFF**<sup>®</sup>

## Edit and create a new stitch – Ornamental circles

| 1 | Task bar.<br>Stitch creator                                                                                                    | ₩•• <sup>®</sup> / <sup>®</sup> / <sup>®</sup> / <sup>®</sup> / <sup>®</sup> / <sup>®</sup> / <sup>®</sup> / <sup>®</sup> / |
|---|----------------------------------------------------------------------------------------------------|----------------------------------------------------------------------------------------------------|
| 2 | Selection menu                                                                                                    |                                                                                                    |
| 3 | Touch<br>• Built-in Stitches<br>• category 4; Decorative stitches<br>• subcategory 5; Ornamental stitches<br>• stitch number 23 |                                                                                                    |
| 4 | Touch stitch creator icon to see your stitch.                                                                                   |                                                                                                    |

creative vision Techniques Book

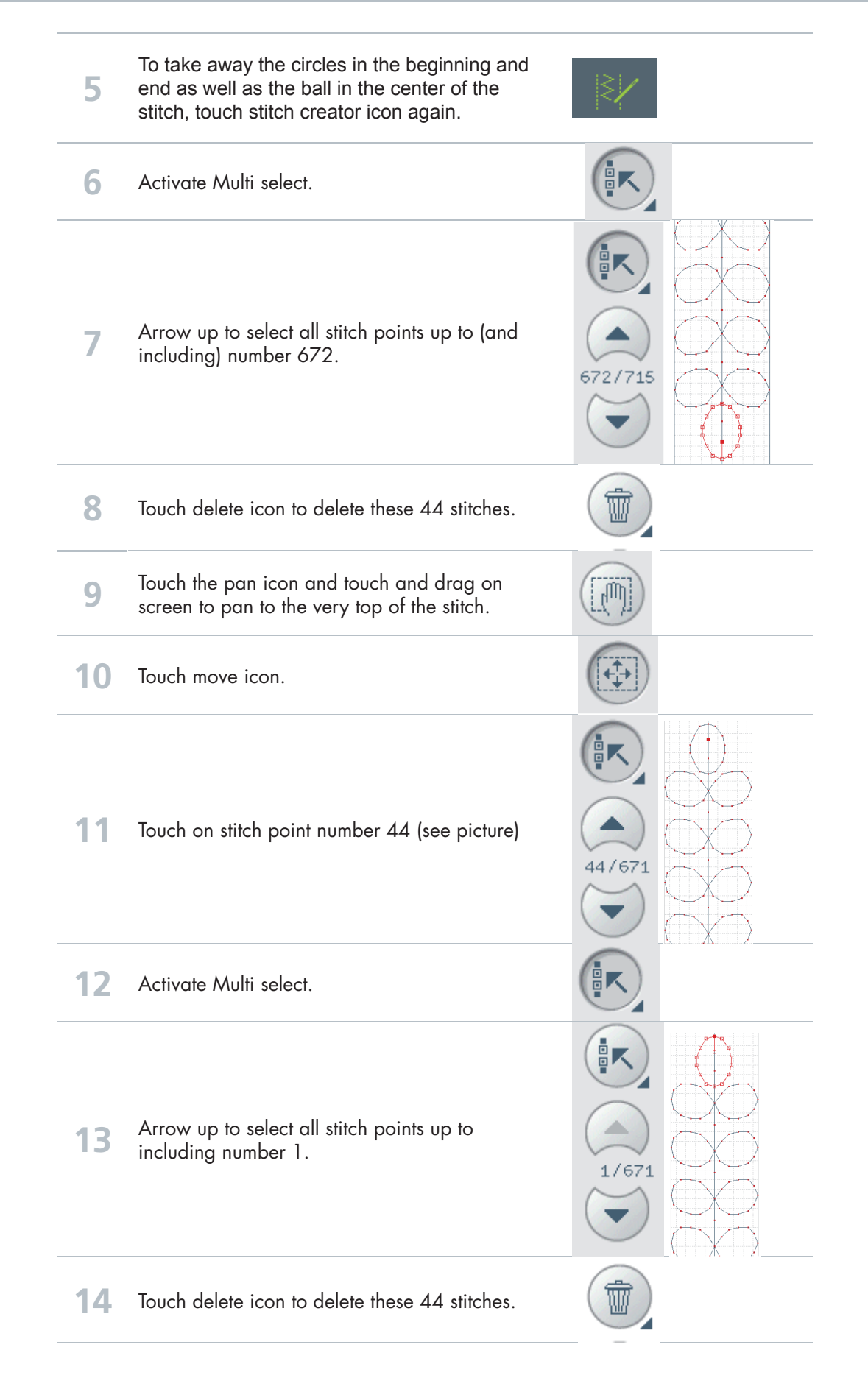

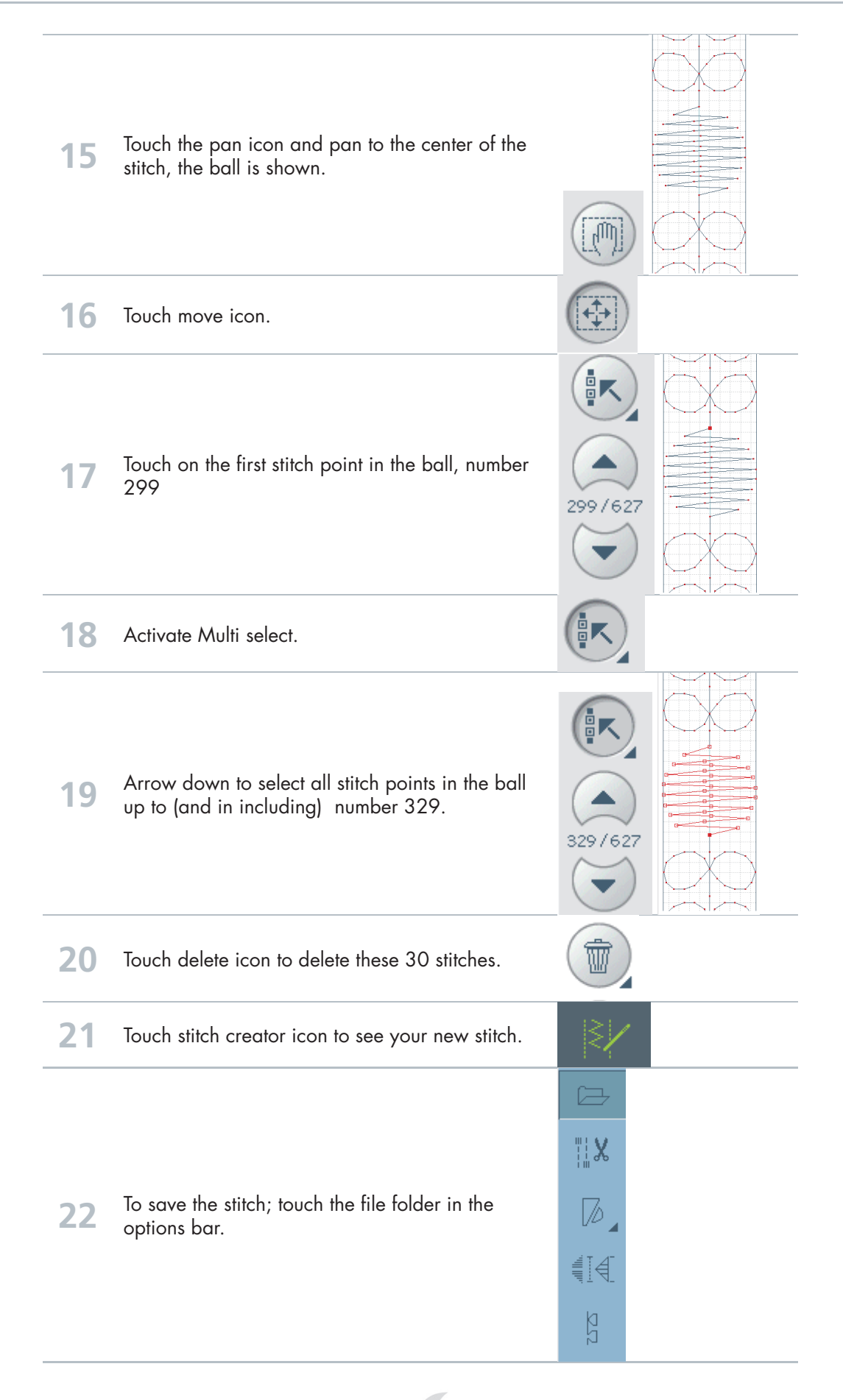

| 23 | Touch the open folder.                                   |                |
|----|----------------------------------------------------------|----------------|
| 24 | Touch Rename.<br>Long touch Delete to remove "Newstitch" |                |
| 24 | Type in a name for the stitch<br>"ORNAMENTAL CIRCLES"    | Enter new name |
| 25 | ОК                                                       |                |
| 26 | ОК                                                       |                |
| 27 | Sew out your new stitch.                                 |                |